## Enroll in eDocs and view statements on your mobile device.

- Tap More at the bottom of the screen.
- 2 Open the Accounts & Loans dropdown menu.
- Select eDocs.
- 4 Select Statements, then tap View Statements.
- 5 Read and accept site terms.
- 6 View documents on which you are the primary owner.

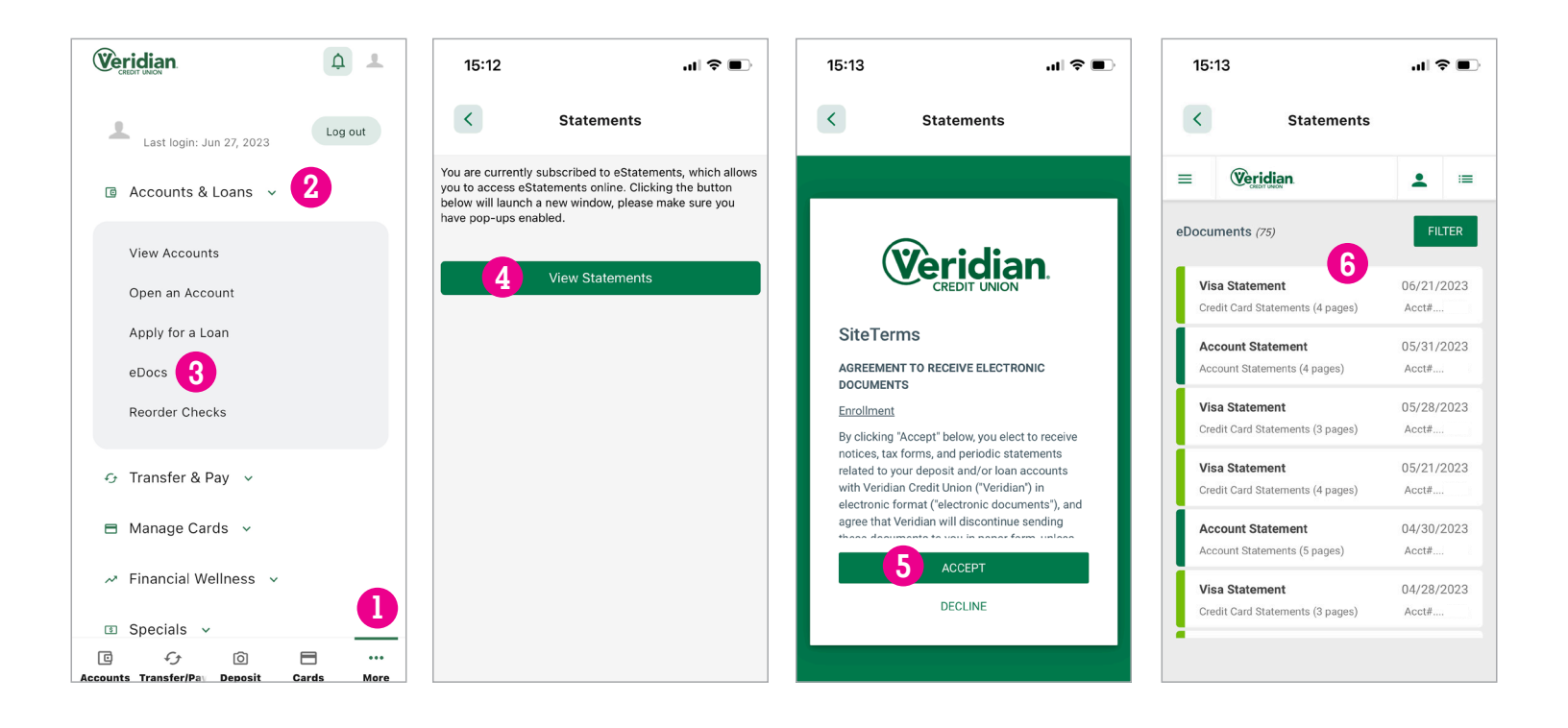

## Enroll in eDocs and view statements on your desktop computer.

- 1 Open the Accounts & Loans dropdown menu at the top of the screen.
- 2 Click eDocs.
- 3 Select View Statements.
- Read and accept site terms.
- 5 View documents on which you are the primary owner.

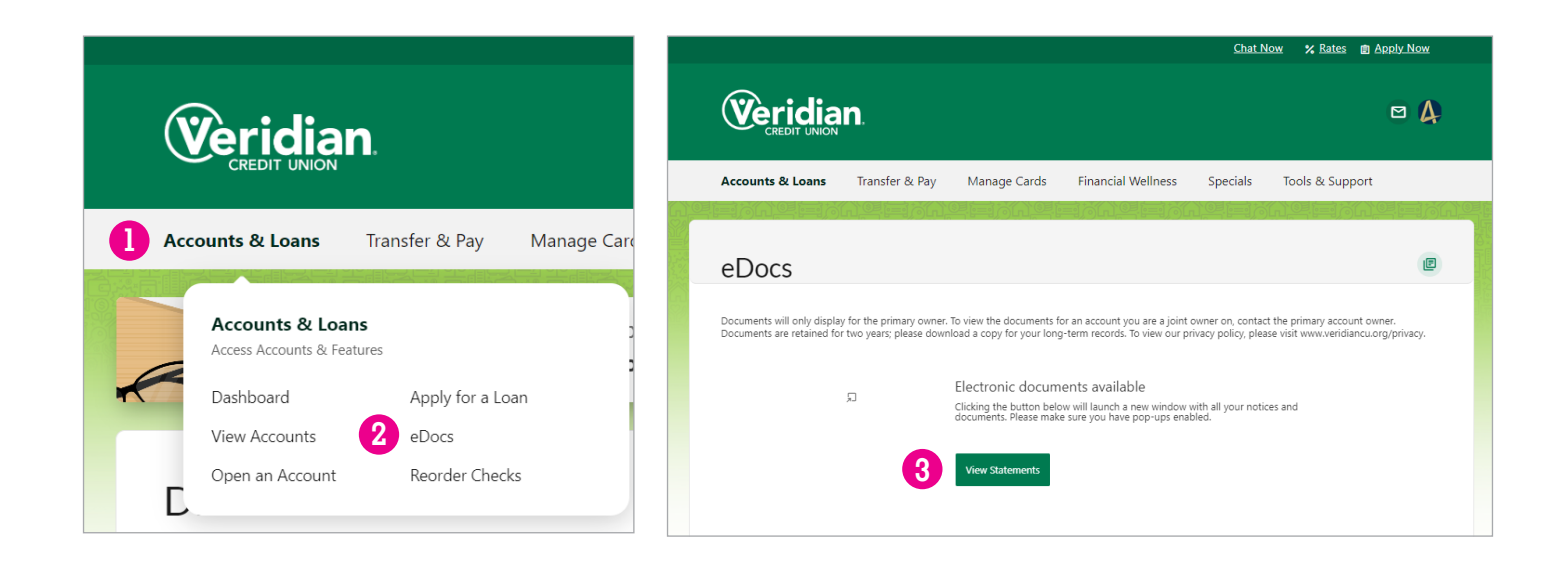

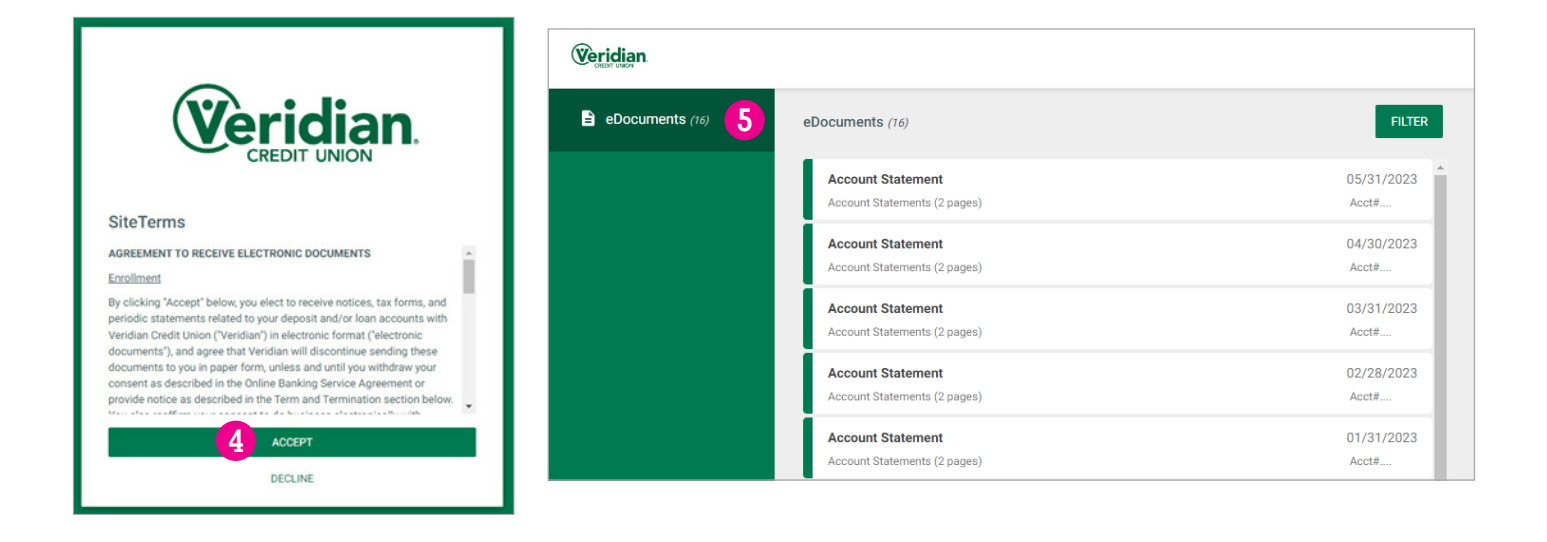